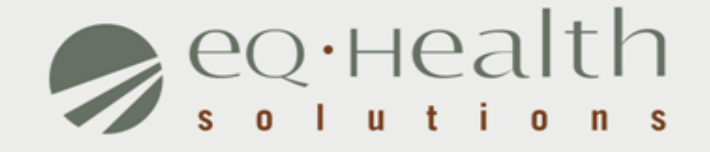

#### MENU OPTIONS eQSuite® User Guide

### Respond To Request for Additional Information

- An eQHealth nurse may pend the request seeking additional information in order to proceed with the review process. The information must be submitted to eQHealth within 1 business day from the date of notice.
- » To respond to a pended review, click Respond to Add'l Info tab on the menu bar.

Check this tab daily!

| 30   | ≥Q∙нealt   | hsuite | $\sim$                                                           |      |
|------|------------|--------|------------------------------------------------------------------|------|
| Cr   | eate New R | eview  | Respond to Add'I Info Online Helpline Utilities Reports Se       | arch |
| Lo   | goff       |        |                                                                  |      |
| Wanu |            |        | Provider:                                                        |      |
| Ems  | Select     | 01     | N: List of Review Status/Outcome for a Given Participant         | •    |
|      | Select     | 02     | 12 List of All In-Process Certification Reviews with Status      |      |
|      | Select     | 03     | 13: List of Admissions for a Selected Date Range                 |      |
|      | Select     | 04     | 14: List of All Completed Reviews                                |      |
|      | Select     | 05     | 15: Printout of Web Entered Review Request                       |      |
|      | Select     | 06     | <li>B: Outcome Status of a Selected Retrospective Review(s)</li> |      |
|      | Select     | 07     | 17: Medical Necessity Denials - Initial Review Decision          |      |
|      |            |        |                                                                  |      |

# Respond To Request for Additional Information (cont.)

- The system will display all records in process in which eQHealth has requested additional information.
- » Choose the correct record by clicking open.

| $\left[ \right]$ |             | ReviewID | Request<br>Date | Requestor<br>Name     | Bene ID    | First<br>Name | Last<br>Name | Request<br>Type | Admit<br>Date | Provider ID   | Provider Name                  |
|------------------|-------------|----------|-----------------|-----------------------|------------|---------------|--------------|-----------------|---------------|---------------|--------------------------------|
| $\bigcirc$       | <u>Open</u> | 3 629906 | 08/26/2010      | Valencia<br>Alexander | 001 200286 | CHRISTIAN     | BRADLEY      | Admission       | 08/25/2010    | 9999999999901 | TEST ST. ELSEWHERE<br>HOSFITAL |

» A tab 'Add'l Info' will open showing the question(s).
» Please reply inside the text box labeled <u>Additional Info</u>.
» Click **Submit Info** button.

| Start                                                                                                    | DX CODES/ITEMS               | VITALS/LABS | DC PLAN | SYMPTOMS | MEDS | SUMMARY | ADDL INFO |  |  |
|----------------------------------------------------------------------------------------------------|------------------------------|-------------|---------|----------|------|---------|-----------|--|--|
|                                                                                                    |                              |             |         |          |      |         | 1         |  |  |
| QUESTION:                                                                                                    |                              |             |         |          |      |         |           |  |  |
|                                                                                                    |                              |             |         |          |      |         |           |  |  |
|                                                                                                    |                              |             |         |          |      |         |           |  |  |
|                                                                                                    |                              |             |         |          |      |         |           |  |  |
| ADDITIONAL IN                                                                                                    | NFO:                         |             |         |          |      |         |           |  |  |
| Web submitte                                                                                                    | ed additional info 12/31/201 | 3           |         |          |      |         |           |  |  |
|                                                                                                    |                              |             |         |          |      |         |           |  |  |
|                                                                                                    |                              |             |         |          |      |         |           |  |  |
|                                                                                                    |                              |             |         |          |      |         |           |  |  |
| Please do not click submit until you are ready to send documentation by either entering in the response box or linking an attachment. |                              |             |         |          |      |         |           |  |  |
| CANCEL                                                                                                    |                              | IFO         |         |          |      |         |           |  |  |

# **Online Helpline**

- » All questions pertaining to utilization review and requirements must be submitted online.
- » Click on the Online Helpline tab on the menu bar.
- » For review-related questions, enter either a Review ID, TAN or Bene ID.
- » For general questions, you do not need to include the above fields.
- » Type the question in the text box and » click Submit Question.
- » A message will appear stating that the response has been submitted and a ticket number will be assigned .»

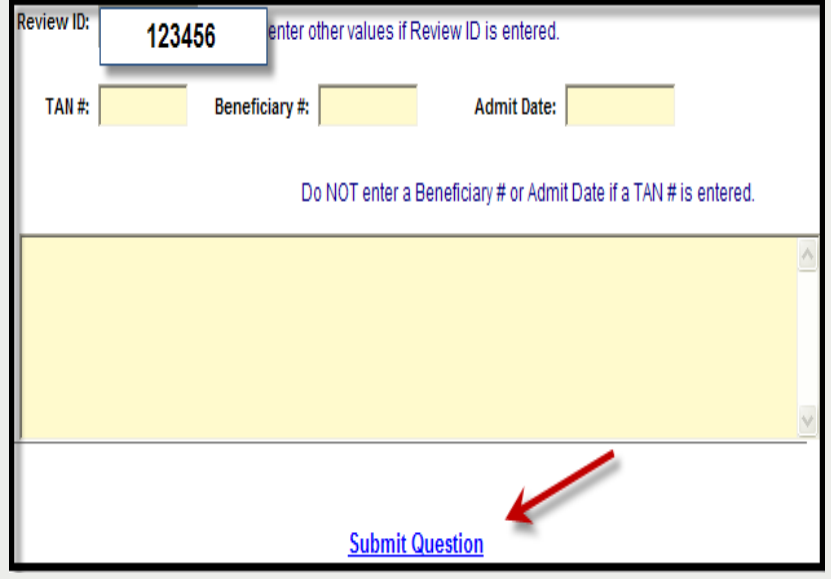

The ticket will be processed in one business day and a link will be emailed to return back to the Online Helpline.

To view the response to a previous ticket, scroll down and view the *history* section. They will remain for 30 days.

### Search

#### Search for Partial Saved Records

» Click Search on the menu bar the first tab will show Partial Saved Records

| S     | Search                            |          |                 |                          |                      |               |                |          |                           |          |               |               |                      |
|-------|-----------------------------------|----------|-----------------|--------------------------|----------------------|---------------|----------------|----------|---------------------------|----------|---------------|---------------|----------------------|
| Menu  | List Partial Records Search By TA |          |                 | ch By TAN Sea            | y TAN Search By Date |               | Search By Bene |          | Cases Needing Add'l Info. |          | Info.         |               |                      |
| Error |                                   | ReviewID | Request<br>Date | Requestor Name           | Bene ID              | First<br>Name | Last<br>Name   | Re<br>Ty | equest<br>pe              | Setting  | Admit<br>Date | Provider ID   | Provider Name        |
|       | Open                              | 33648623 | 07/02/2014      | trainweb01<br>trainweb01 | 000111111            | JUDY          | JETSON         | Ac       | dmission                  | Med/Surg | 07/02/2014    | 9999999999903 | TEST CITY OF<br>HOPE |

The <u>list of partial records</u> tab of web reviews will appear displaying reviews that have **not** yet been submitted to eQHealth.

Check daily to ensure reviews are submitted timely.

» Click open to go back into the Web review to complete the review request. Click Submit for Review.

» If you verify a request was certified by phone, you may delete

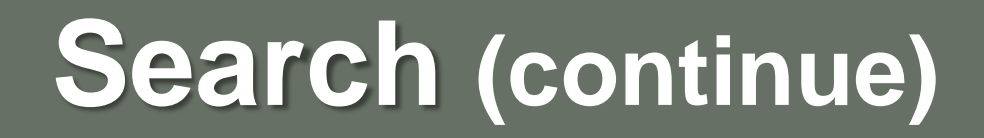

#### View Previously Submitted Web Review Requests

- » Click Search on the menu bar.
- » Search by date or BENE (RIN).
- » A list will appear with all past web reviews which have been submitted to eQHealth for review.
- » Click *open* to go into the web review.

| Search |                                              |               |                |                |  |  |  |  |  |  |  |
|--------|----------------------------------------------|---------------|----------------|----------------|--|--|--|--|--|--|--|
| I      | List Partial Records                         | Search By TAN | Search By Date | Search By Bene |  |  |  |  |  |  |  |
|        | Enter a Beneficiary ID #, then click Search. |               |                |                |  |  |  |  |  |  |  |
|        | Bene ID:                                     |               |                |                |  |  |  |  |  |  |  |
|        | Search                                       |               |                |                |  |  |  |  |  |  |  |

NOTE: You cannot change any fields; however, you will be able to see what information has been entered by the requestor.

### **View Letters Online**

All written correspondence from eQHealth regarding review determinations can be accessed by clicking the Letters tab on the menu bar. Letters are grouped into three categories:

- » **<u>Completed</u>**: All review determinations for a hospitalization.
- » In Process: Review pended for additional information or review sent for Physician referral.
- » <u>Reconsiderations</u>: All letters pertaining to your request for a reconsideration of denial or reassessment of DRG/APR-DRG change.

### View Letters Online (continue)

**Example:** Search for a letter from a completed review.

- 1. Enter a date range in the Admission Date field and click search.
  - The system will display all reviews for the admit date range with a letter.
- 2. Click the View Review Letter(s) link to open letter.
- 3. Print or save letter(s) for your record.

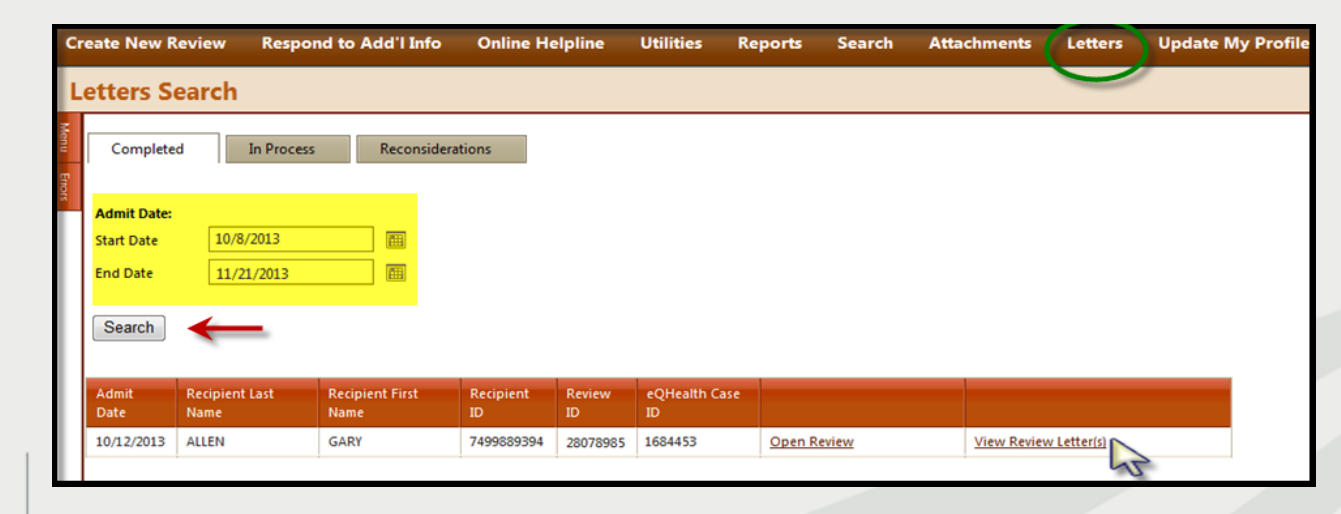

### **Provider Reports**

- » There are 28 unique reports available through eQSuite®.
- All report data is facility specific. All data transmitted via the internet is encrypted for security compliance.
- » A Provider Reports Guide is available on our website under the *PriorAuth Resources* tab.

#### The following reports will capture prior authorization data:

- ✤ RPT1: Review Status /Outcome for Given Participant
- ✤ RPT2: Status of All In-Process Certification Reviews
- ✤ RPT3: Assigned TANs in Admission Date Range
- ✤ RPT8: Initially Denied Reviews and Reconsideration in Process
- ✤ RPT 13: Reviews Pended for Additional Information
- ✤ RPT15:Unreviewable Reviews Requests
- ✤ RPT 17: Web Review Request Printout

### **Provider Resources**

#### eQHealth Provider Helpline

Submit online inquires through the Online Helpline in eQSuite®
 Monday through Friday from 8:00 a.m. to 5:00 p.m.

#### Website http://il.eqhs.org

 All resources pertaining to prior authorization can be found under the *PriorAuthResources* tab on our website.

#### Web system – eQSuite®

 Our secure, HIPPA compliant, web-system offers Providers 24/7 accessibility.